# R&S<sup>®</sup>ZNXSIM Vector Network Analyzer PC Simulation Getting Started

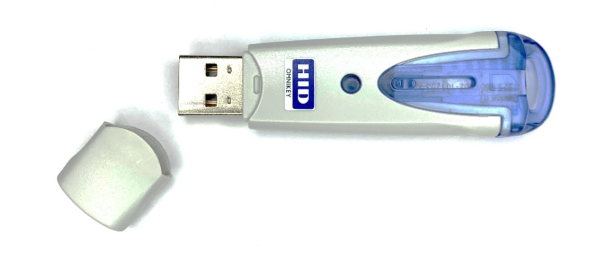

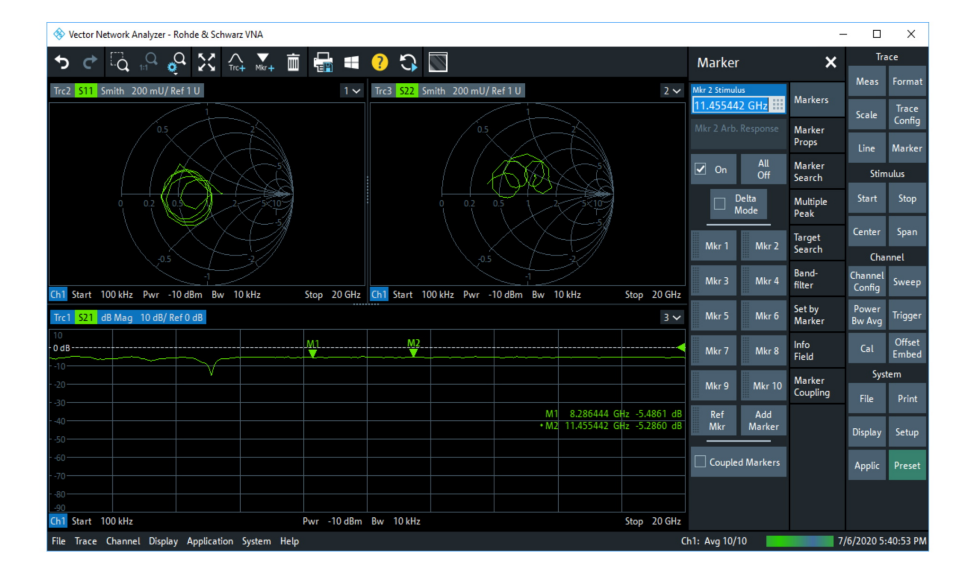

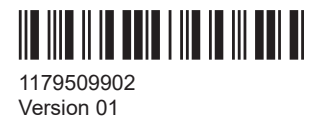

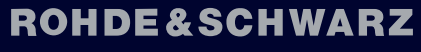

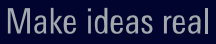

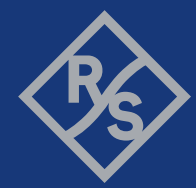

This document gets you started with the Rohde & Schwarz vector network analyzer PC simulation. It covers the following products and options:

- R&S<sup>®</sup>ZNPC, license dongle for local licenses (1325.6601.02)
- R&S<sup>®</sup>ZNPC-FL, license dongle for floating licenses (1325.6601.03)
- R&S<sup>®</sup>ZNXSIM-K1, simulation of R&S<sup>®</sup>ZNB/ZNBT/ZND local license (1334.4066.02) or floating license (1334.4066.51)
- R&S<sup>®</sup>ZNXSIM-K2, simulation of R&S<sup>®</sup>ZNA local license (1338.1626.02) or floating license (1338.1626.51)
- R&S<sup>®</sup>ZNXSIM-K22, time domain analysis for R&S<sup>®</sup>ZNXSIM-K1 or R&S<sup>®</sup>ZNXSIM-K2 local license (1338.1632.02) or floating license (1338.1632.51)

© 2021 Rohde & Schwarz GmbH & Co. KG Mühldorfstr. 15, 81671 München, Germany Phone: +49 89 41 29 - 0 Email: info@rohde-schwarz.com Internet: www.rohde-schwarz.com Subject to change – data without tolerance limits is not binding. R&S<sup>®</sup> is a registered trademark of Rohde & Schwarz GmbH & Co. KG. Trade names are trademarks of the owners.

1179.5099.02 | Version 01 | R&S®ZNXSIM

Throughout this manual, R&S® is abbreviated as R&S.

### 1 Introduction

With the R&S ZNXSIM Vector Network Analyzer PC Simulation you can have all the functions of a R&S ZNA, R&S ZNB, R&S ZNB or R&S ZND on your desktop – always accessible, even when you do not have access to the hardware.

The same software that runs on the instrument (firmware) is used to run the simulation.

- The R&S ZNA firmware simulates all available R&S ZNA models. It can be installed in parallel with a R&S ZNB or R&S ZND firmware, but only one of them can be run at a time.
- The R&S ZNB firmware can be run as R&S ZNB, R&S ZNBT, or R&S ZND (see Figure 4-1). It also comprises the documentation for all these instruments.
- The R&S ZND firmware can also simulate a R&S ZNB or R&S ZNBT, but only comprises the R&S ZND docs. Because R&S ZNB and R&S ZND firmware cannot be installed in parallel, only install the R&S ZND firmware if you are not interested in simulating a R&S ZNB or R&S ZNBT.

### 2 Installation

This section explains how to install a R&S ZNA, R&S ZNB/BT or R&S ZND simulation on your PC.

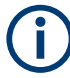

#### System requirements

The firmware requires 64-bit Windows (Windows 10 or Windows 7) with administrative privileges during installation.

- Download the latest instrument firmware installer from the R&S ZNXSIM firmware website (https://www.rohde-schwarz.com/firmware/znxsim).
- Run the firmware installer and follow its instructions. Provide your admin credentials, if requested by the Windows user account control ("Do you want to allow this app to make changes to your device" under Windows 10). Also please accept the installation of Rohde & Schwarz device software.

| 📰 Windows Security                                                                         | ×                                               |
|--------------------------------------------------------------------------------------------|-------------------------------------------------|
| Would you like to install this device softw                                                | vare?                                           |
| Name: Rohde&Schwarz<br>Publisher: Rohde & Schwarz GmbH & Co. KG                            |                                                 |
| Always trust software from "Rohde Schwarz<br>GmbH _Co. KG"                                 | Install Don't Install                           |
| You should only install driver software from public<br>device software is safe to install? | ishers you trust. <u>How can I decide which</u> |

### 3 Licensing

Running a firmware simulation requires a dedicated software license:

- Option R&S ZNXSIM-K1 for R&S ZNB, R&S ZNBT or R&S ZND
- Option R&S ZNXSIM-K2 for R&S ZNA

Licenses are available as local and floating variants. While **local** licenses must be available on the PC running the simulation, **floating** licenses can also reside on remote license servers. These remote license servers must be reachable by the PC's license server via LAN.

#### **R&S ZNPC license dongle**

R&S ZNXSIM licenses "live" on dedicated R&S ZNPC IC chips that are delivered as a smart card and a USB dongle. You can either use the smart card with a smart card reader, or remove the license chip and insert it into the USB dongle.

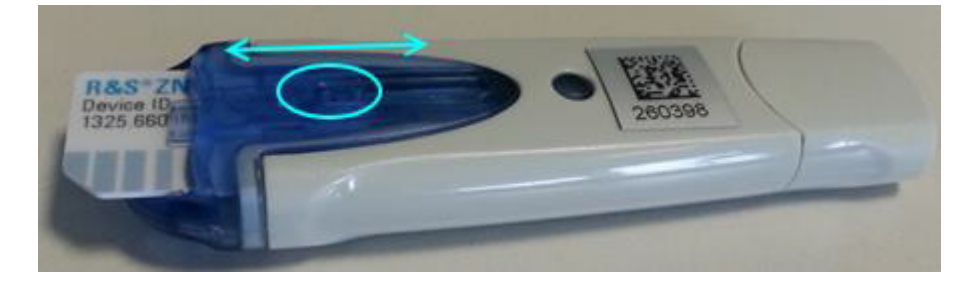

Figure 3-1: R&S ZNPC license dongle

In any case, the license chip must be properly detected by the license server instance on the PC it is physically connected to. Make sure the RSSmartCardService driver is installed, when the smart card or dongle is connected to this PC for the first time.

#### **R&S License Server**

The R&S License Server is used for option management on a PC, device or server. It supports:

- parallel usage of local dongles by multiple applications ("shared access")
- license verification via LAN, using https connections to central license servers with floating licenses

The R&S License Server is installed with the VNA simulation.

If the VNA simulation complains about missing licenses, run the R&S License Server Manager browser app from the Windows start menu of the simulation PC ("Start" > "R&S License Server" > "R&S License Server Manager"). Make sure the required R&S ZNPC licenses are visible in the "Licenses" tab.

|      | R&S License Server 1.25.1 - mu74152                | .rsint.net                                                                       | ①  ⑦<br>About Help      |
|------|----------------------------------------------------|----------------------------------------------------------------------------------|-------------------------|
| ۶    | Licenses 🔄 Analytics 🖌 Configur                    | ation                                                                            |                         |
| Lice | nse providers 😽                                    | Categories: C C A A Categories: O Providers Licenses Activate Discontinue Export | **                      |
|      | ZNPC (100019)<br>Device ID: 1325 6601K02-100019-Dk | III To Designation To License                                                    | type 🛛 🕇 Count 📑 Status |
|      | License Server: mu741527.rsint.net (1.25.1)        | ZNXSIM-K1 - ZNB Simulation permane                                               | ent 1 📀                 |
| 0    | ZNPC (900015)<br>Device ID: 1325.6601K02-900015-eq | ZNXSIM-K2 - ZNA Simulation permane                                               | ent 1 🤣                 |
|      | License Server: mu741527.rsint.net (1.25.1)        | ZNXSIM-K22 - TDR for Simulation permane                                          | ent 1 🤣                 |
|      |                                                    | Showing 3 of 3 licenses.                                                         |                         |

If you want to use local licenses but no local licenses are visible, verify that the smart card or license dongle is properly inserted into the smart card reader or USB port of the simulation PC, respectively. If a license dongle is used, make sure that the IC chip is fully inserted into the dongle (see "R&S ZNPC license dongle" on page 4).

If you want to use floating licenses, make sure to define one or more remote floating license servers in the license server manager of the simulation PC and check their connection state.

| R&S License Server 1.25.1 - mu741527.rsint | .net                        |                   |              |               |                     |                           | (i)<br>About           | ⑦<br>Help  |
|--------------------------------------------|-----------------------------|-------------------|--------------|---------------|---------------------|---------------------------|------------------------|------------|
| P Licenses 🔄 Analytics P Configuration     |                             |                   |              |               |                     |                           |                        |            |
| Configuration 😽                            | C + m<br>Refresh Add Remove |                   |              |               |                     | Last up                   | date (UTC): 2021-01-27 | 7 14:04:43 |
| Local license server                       | 🖽 🏹 Hostname                | To Server version | 🍾 IP address | <b>▼</b> Port | <b>T</b> ♦ Readonly | Te Description            | To Connection          | state      |
| Elosting license servers                   | amu818.rsint.net            | 1.26.1            | 10.0.2.220   | 9443          |                     | Central License Server 01 | <b>I</b>               |            |
|                                            | amu819.rsint.net            | 1.26.1            | 10.0.2.221   | 9443          |                     | Central License Server 02 | <b>I</b>               |            |
| Product definitions                        |                             |                   |              |               |                     |                           |                        | _          |
|                                            | Showing 2 of 2 items.       |                   |              |               |                     |                           |                        |            |

## **(i)**

- Local licenses are only allowed on a license dongle R&S ZNPC, floating licenses only on a license dongle R&S ZNPC-FL.
- A floating license server must be equipped with the license dongle R&S ZNPC-FL.
- The floating license server version must be 1.26.3.1500 or higher

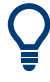

For more information, see the R&S License Server "Managing Floating Licenses" help, which can be opened from the "Help" icon in the top right corner of the local R&S License Server Manager web interface. A PDF user manual with identical content can be accessed via the R&S License Server folder in the Windows start menu ("Open License Server Manual").

Both help and manual cover the following topics:

- how to manage local licenses
- how to set up a floating license server
- how to connect to and obtain licenses from a floating license server

### 4 First Steps

Once the installation has completed, after a possible restart the newly installed application can be opened from the Windows start menu or desktop icon ("R&S ZN<A|B|D> Vector Network Analyzer").

The firmware installation creates a "R&S ZN<A|B|D> Vector Network Analyzer" program group in the Windows start menu. The following steps explain how to configure and launch the simulation.

1. From the program group, select "Configure Simulation" to open the "Simulation Config" tool.

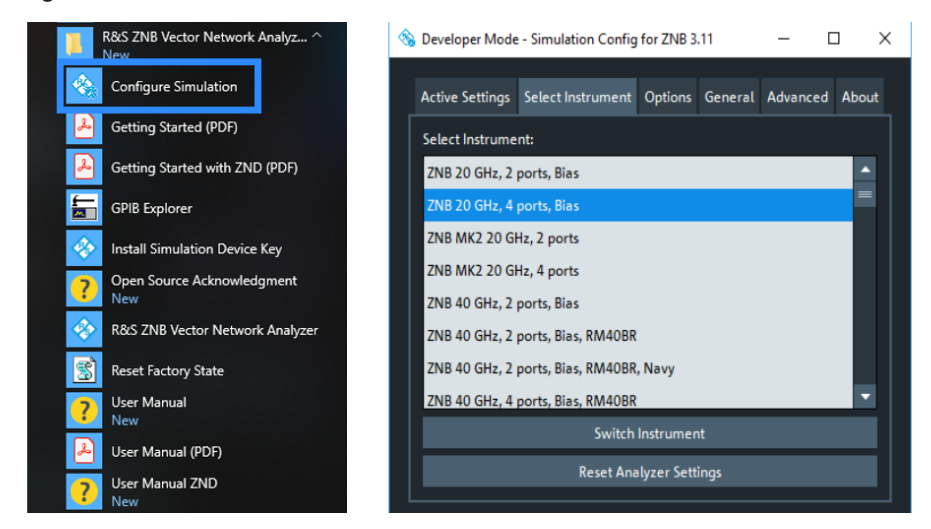

Figure 4-1: Instrument selection

- In the "Select Instrument" tab of the "Simulation Config" tool, choose your desired instrument model (and simulated hardware). Click "Switch Instrument" to activate your selection.
- If the selected instrument has changed and the VNA application was already running, close it.
- Now run the VNA application.
   For example, select "R&S ZNB Vector Network Analyzer" for firmware R&S ZNB.

#### **R&S ZNB/ZNBT or R&S ZND simulation**

When the R&S ZNB/ZNBT or R&S ZND simulation is run for the first time, its graphical user interface starts up in full-screen mode with the (virtual) hardkey panel enabled. Select "Display" > "View Bar" > "Title and Task Bar On" from the menu bar to switch to window mode.

| 🚸 Vector Network An      | alyzer - Rohde & Schwarz V | NA                      |               | _                       | o x             |
|--------------------------|----------------------------|-------------------------|---------------|-------------------------|-----------------|
|                          |                            | Mr+ 🛅 🖶 🖷 ?             | 🗘 🖸 🎲 🛱       | Display                 | ×               |
| Trc1 S21 dB Mag 1        | 10 dB/ Ref 0 dB            |                         | 1 🗸           | ☑ Menu<br>Bar           | Diagram         |
| 0 dB                     | All Diagrams               |                         |               | ✓ Status<br>Bar         | Split           |
| r -10<br>20              | Maximized                  |                         |               | Hard Key<br>Panel       | Config          |
| 30                       | Overlay All                |                         |               | ☑ Title Bar<br>Task Bar | View<br>Bar     |
| 40                       | Split All                  |                         |               | <b>I</b> Tool<br>Bar    | Touch<br>Screen |
| 50                       | Diagram 🕨                  |                         |               |                         |                 |
| 60                       | Split 🕨                    | 🖌 Menu Bar On           |               |                         |                 |
| 70                       | Config 🕨 🕨                 | ✓ Status Bar On         |               |                         |                 |
| 80                       | View Bar 🕨 🕨               | Hard Key Panel On       |               |                         |                 |
| -90<br>Ch1 Start 100 kHz | Touch Screen 🕨             | ✓ Title and Task Bar On | Stop 8.5 GHz  |                         |                 |
| File Trace Channel       | Display Application Sy     | ✓ Tool Bar On           | Ch1: Avg None | 9/16/202                | 1 6:14:51 PM    |

Figure 4-2: R&S ZNB/ZNBT/ZND in window mode

### **R&S ZNA simulation**

When running the R&S ZNA simulation for the first time, it possibly starts up in "Single Window Mode" with the function keys of the integrated into the main application window. To display the control window, unselect "Display" > "Config" > "Single Window Mode" from the main menu.

| Vector Networ | : Analyzer - Rohde & Schwarz Z | INA                                           |               |                        | -                  | . 🗆               | ×        |
|---------------|--------------------------------|-----------------------------------------------|---------------|------------------------|--------------------|-------------------|----------|
| ♪ ¢           | a 10 🚱 🔀 🕻                     | c+ Mk+ 🛅 🖶 🖷 ?                                | 🗘 🔟 % 🕨 🗙     | ⊙ S-Params ○           | Mixer<br>Params    | Tra               | ice      |
| c1 S21 dB Ma  | g 10 dB/ Ref 0 dB              |                                               | 1 🗸           |                        |                    | Meas              | Format   |
|               |                                |                                               |               | Setup                  | S-Params           | Scale             | Trace    |
| B             |                                |                                               |               | Measurement            | Wave               |                   |          |
|               |                                | ~~~~~~~~~~~~~~~~~~~~~~~~~~~~~~~~~~~~~~~       |               | S-Parameter            |                    | Line              | Marker   |
| ~~ /-         |                                |                                               |               | ▼ s <mark>21 ▼</mark>  | Ratio<br>Harmonics | Cha               | nnel     |
|               |                                | Color Scheme                                  |               | S11 S12                | Noise              | Channel<br>Config | Sweep    |
|               |                                | Define User Color                             |               |                        | Figure             | Power<br>Bw Avg   | Mode     |
|               |                                | Hide Sensitive Information On                 |               | S21 S22                | modulation         |                   | Offset   |
|               |                                |                                               |               | All                    | Gain Com-          | Cal               | Embed    |
|               | A. Ma blagramb                 | <ul> <li>Channel Info On</li> </ul>           |               | 5-Params               | pression           | Sys               | tem      |
|               |                                | ✓ Trace Info On                               |               | More<br>S-Params 🔧     | Time<br>Domain     | File<br>Print     |          |
|               | Overlay All                    | Show Info Table On                            |               | Y/Z/k/µ Parameters     | Time               | Display           | Setup    |
|               |                                | Info Table Position                           |               | Z←S-Parameters ▼       | Gate               |                   |          |
|               | Discourse                      |                                               |               | 77                     | Power              | Applic            | Preset   |
|               | Diagrani                       | Info Window                                   |               |                        |                    | Stim              | ulus     |
|               | Split 🕨                        | Font Size                                     |               |                        | Spectrum           | Start             | Stop     |
|               | Config 🕨 🕨                     |                                               |               | Model 🚽                | External           |                   |          |
|               | View Bar 🕨                     | Auto Adjust Windows                           |               |                        | DLL                | Center            | Span     |
| Start 10 MH   | z Touch Screen                 | <ul> <li>Couple Ctrl Window Pos On</li> </ul> | Stop 43.5 GHz | P1 P3 P2 P4<br>0 0 0 0 |                    |                   |          |
| e Trace Chan  | nel Display Application Sy     | Single Window Mode                            | C             | h1: Avg None           | 9/1                | 6/2021 6:         | 17:56 PN |

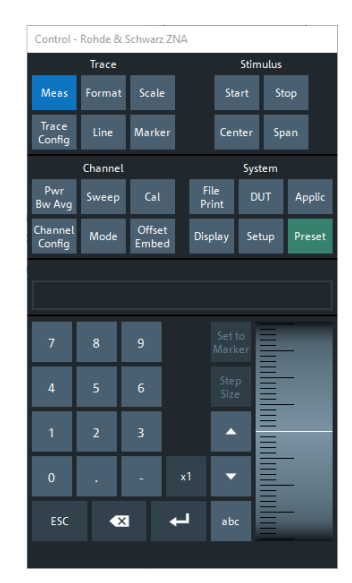

Figure 4-3: R&S ZNA with control window

### Trace data

The firmware simulation comes with default trace data. However, you can also display and analyze your own trace data. Use the "File" menu to load them into the simulation.

| 🗞 Vector Network Analyzer - Rohde & Schwarz VNA                                                                 |                 | -         | · □ ×                   |    |
|----------------------------------------------------------------------------------------------------|-----------------|-----------|-------------------------|----|
| ち ♂ 🛱 🖧 🖗 💥 🚓 🏧 💼 🔚 🖷 ? 🎲 💟                                                                                     | File            | ×         | Trace                   |    |
| Trc1 S21 dB Mag 10 dB/ Ref 0 dB 1 🗸                                                                             | Load Simulation | Recall    | Meas Forma              | at |
|                                                                                                    | Data            | Sets      | Scale Confid            | e  |
|                                                                                                    | Exit            | Favorites | comig                   | 9  |
|                                                                                                    |                 |           | Line Marke              | er |
| have the second and the subsection of the second second second second second second second second second second |                 | Print     | Stimulus                |    |
|                                                                                                    |                 | Trace     | Start Stop              | 5  |
| C Open Recall                                                                                                   |                 | Data      |                         |    |
|                                                                                                    |                 | More      | Center Span             |    |
|                                                                                                    |                 |           | Channel                 |    |
| Load Simulation Data                                                                                            |                 |           | Channel<br>Config Sweep | P  |
| Trace Data                                                                                                    |                 |           | Power<br>Bw Avg Trigge  | er |
| Print                                                                                                    |                 |           | Cal Offset              | t  |
| A Drint                                                                                                    |                 |           | Swrtem                  | a  |
|                                                                                                    |                 |           | Jystem                  |    |
| Fint to File                                                                                                    |                 |           | File Print              | ł  |
| Print to Clipboard                                                                                              |                 |           | Display Setup           | p  |
| Recent Files                                                                                                    |                 |           |                         | ۲  |
| Esuaritar                                                                                                    |                 |           | Applic Preset           | at |
|                                                                                                    |                 |           |                         |    |
| Exit Pwr -10 dBm Bw 10 kHz Stop 20 GHz                                                                          |                 |           |                         |    |
| File Trace Channel Display Application System Help Ch                                                           | 1: Avg None     | 7/7       | /2020 11:39:50 A        | AM |

#### K-options of the instrument

Option R&S ZNXSIM-K22 enables time domain analysis on the simulation (instrument options R&S ZNx-K2/K3/K20).

The following instrument options are not available on the R&S -ZNx simulation.

- METAS calibration option R&S ZNx-K50
- De-/embedding options R&S ZNx-K220 and R&S ZNx-K230
- Delta-L option R&S ZNx-K231

### 5 Using remote commands with the simulation

The Rohde & Schwarz VNA simulation is the ideal environment to develop software control elements using the SCPI remote control commands. You can access the simulation directly by using the TCPIP protocol and using the LAN local host address 127.0.0.1.

Q

### VISA library

To establish a remote control connection to the VNA firmware, a VISA library must be installed on the simulation PC. A VISA installation is also required, if you want to use certain external devices with the VNA simulation, such as power meters or calibration units. With R&S VISA, Rohde & Schwarz offers a VISA library free for download.

The firmware installation includes a utility for basic remote control and command execution: the "GPIB Explorer" (a.k.a.IECWIN32) can be found in the Windows start menu.

| R&S ZNB Vector Network Analyz ^<br>New | Connection settings                                              |
|----------------------------------------|------------------------------------------------------------------|
| Configure Simulation                   | Not connected                                                    |
| Getting Started (PDF)                  | Connect via C NT named pipe                                      |
| Getting Started with ZND (PDF)         | ⊂ GPIB 20 ▼ -                                                    |
| GPIB Explorer                          | C RSIB 127.0.0.1                                                 |
| Install Simulation Device Key          | ♥ VISA (TCPIP) TCPIP::127.0.0.1::INSTR                           |
| Open Source Acknowledgment<br>New      | C VISA(HISLIP) TCPIP0::127.0.0.1::hislip0 -                      |
| 📀 R&S ZNB Vector Network Analyzer      | C NT Pipe A (COM Parser) Find USB resources                      |
| Reset Factory State                    | NT Pipe B (COM Parser)                                           |
| <b>?</b> User Manual New               | C EB200 89.10.11.23:5555                                         |
| User Manual (PDF)                      | Rohde&Schwarz 💌 🗆 viLock() 🥈 Service Requests 🔽 Status Registers |
| User Manual ZND<br>New                 | Help Connect now Cancel                                          |

After specifying the VISA connection string (as displayed above), select "Connect Now" to establish the remote control connection. You can then send commands directly or execute a remote command script. The available command set is displayed in the tree at the bottom left hand side:

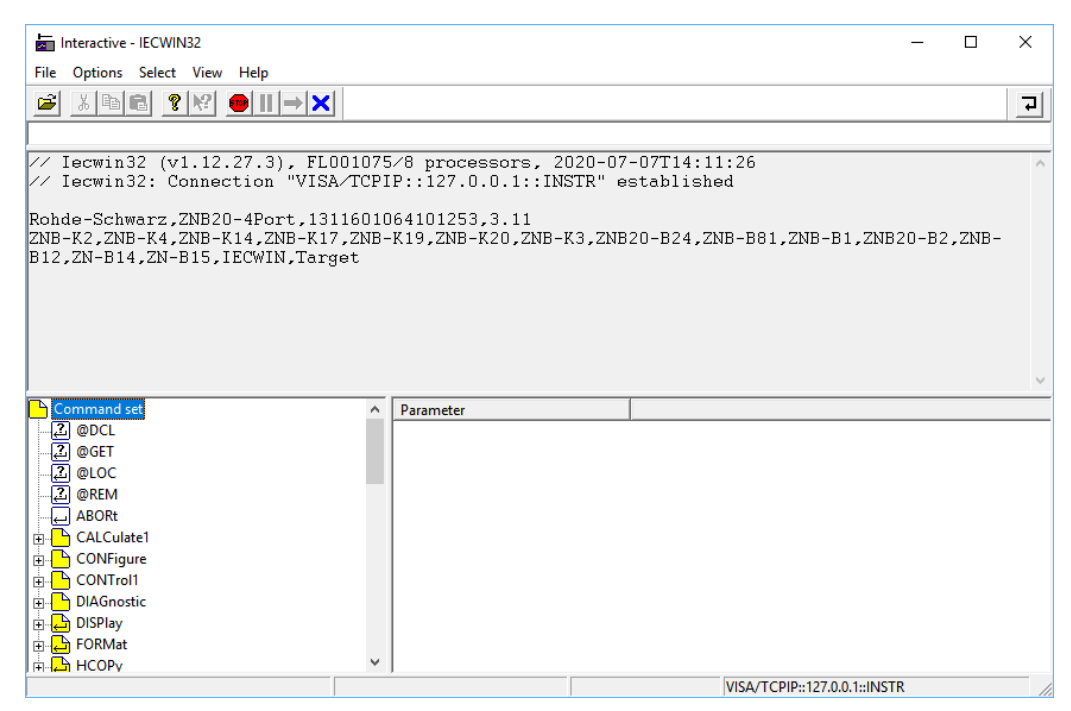